## Breakfast/After School Club Booking

|                                                                                                    | Statistics                                         |
|----------------------------------------------------------------------------------------------------|----------------------------------------------------|
|                                                                                                    |                                                    |
|                                                                                                    |                                                    |
|                                                                                                    |                                                    |
|                                                                                                    |                                                    |
| Guardian Consultations                                                                                                    |                                                    |
| No guardian consultations for                                                                                                    |                                                    |
| A                                                                                                    |                                                    |
| Accounts                                                                                                    |                                                    |
| Breakfast Club                                                                                                    | Balance: £0.00                                     |
| Accounts Breakfast Club After School Club School Teire                                                                              | Balance: £0.00<br>Balance: £0.00                   |
| Accounts Breakfast Club After School Club School Trips                                                                              | Balance: £0.00<br>Balance: £0.00<br>Balance: £0.00 |
| Accounts Breakfast Club After School Club School Trips Activities                                                                   | Balance: £0.00<br>Balance: £0.00<br>Balance: £0.00 |
| Accounts Breakfast Club After School Club School Trips Activities Clubs                                                             | Balance: £0.00<br>Balance: £0.00<br>Balance: £0.00 |
| Accounts       Breakfast Club       After School Club       School Trips         Activities         Clubs       Trips               | Balance: £0.00<br>Balance: £0.00<br>Balance: £0.00 |
| Accounts       Breakfast Club       After School Club       School Trips         Activities         Clubs       Trips   School Shop | Balance: £0.00<br>Balance: £0.00                   |
| Accounts Breakfast Club After School Club School Trips Activities Clubs Trips School Shop School Shop Products                      | Balance: £0.00<br>Balance: £0.00<br>Balance: £0.00 |
| Accounts Breakfast Club After School Club School Trips Activities Clubs Trips School Shop School Shop Products                      | Balance: £0.00<br>Balance: £0.00                   |

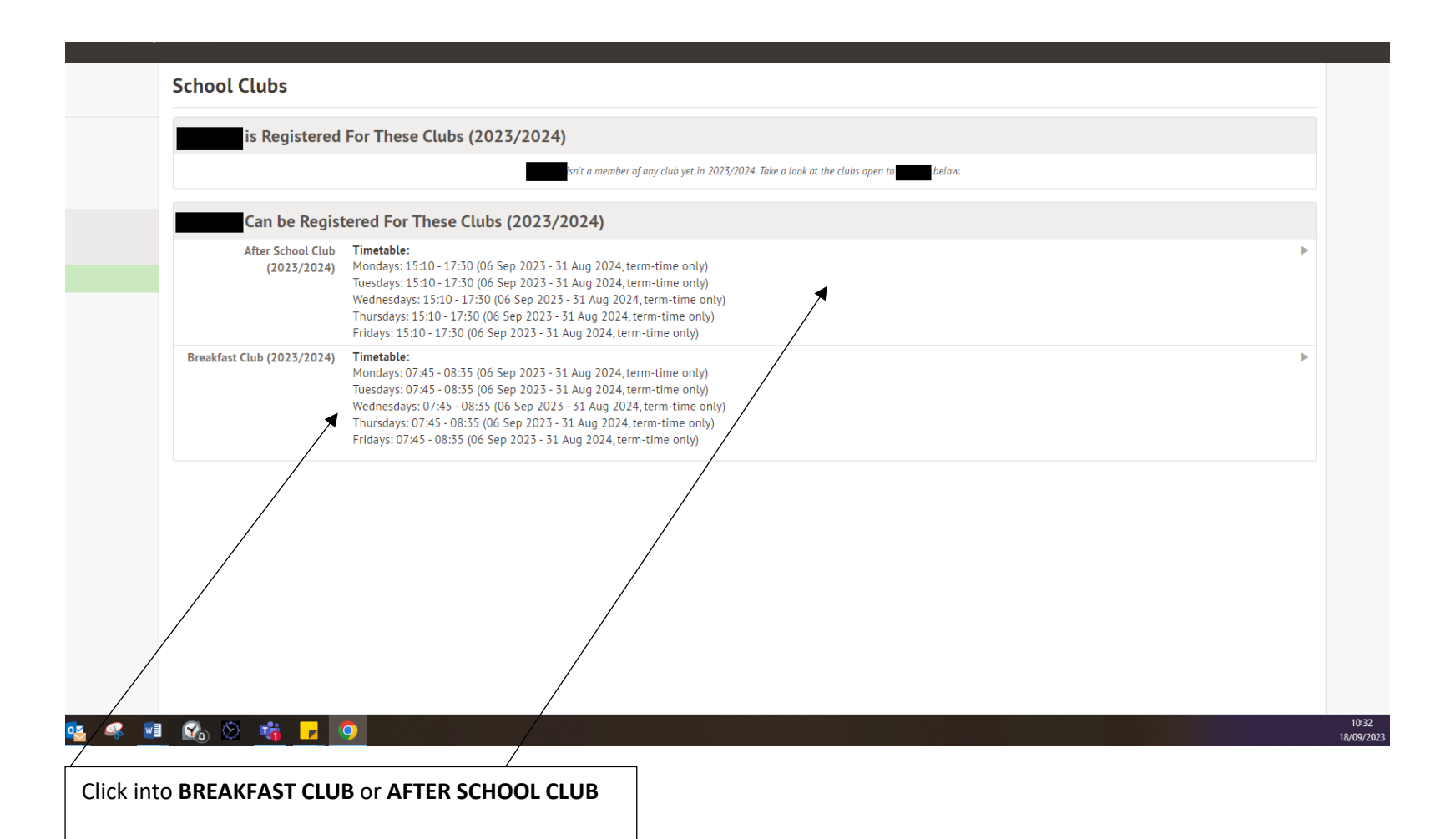

|      |                                                        |                                                                                                    |           | Attachments           |  |
|------|--------------------------------------------------------|----------------------------------------------------------------------------------------------------|-----------|-----------------------|--|
|      | <b>Registration Informat</b>                           | on                                                                                                    |           | Registe for this club |  |
|      | Registration status                                    | is not registered for wraparound care club sessions yet. Click "Register for this club" button to register                                                                                                    | er.       | Top up account        |  |
|      | Total number of sessions<br>Isabelle is registered for | 0                                                                                                    |           |                       |  |
|      | Total number of sessions<br>Isabelle attended          | 0                                                                                                    |           |                       |  |
|      | Current wraparound care<br>club balance                | ٤٥.00                                                                                                    |           |                       |  |
|      | Total spent                                            | £0.00                                                                                                    |           |                       |  |
|      | Memberships for                                        |                                                                                                    |           |                       |  |
|      |                                                        | No memberships                                                                                                    |           |                       |  |
|      | Club Details                                           |                                                                                                    |           |                       |  |
|      | Description                                            |                                                                                                    |           |                       |  |
|      | Club price per session                                 | Monday: £4.00 for 07:45-08:35 session interval<br>Tuesday: £4.00 for 07:45-08:35 session interval<br>Wednesday: £4.00 for 07:45-08:35 session interval<br>Thursday: £4.00 for 07:45-08:35 session interval<br>Friday: £4.00 for 07:45-08:35 session interval |           |                       |  |
|      | Club Timetable                                         |                                                                                                    |           |                       |  |
|      | Weekly Sessions                                        |                                                                                                    |           |                       |  |
|      | Every Monday: 07:45 - 08:<br>Between: 06 Sep 2023 - 3  | 35<br>L Aug 2024 (term-time only)                                                                                                    | Scheduled |                       |  |
| 🤹 🚺  | 🕘 🗞 🖄 🔥 🗾                                              | <b>9</b>                                                                                                    |           |                       |  |
|      |                                                        |                                                                                                    |           |                       |  |
| ck R | EGISTER (child's r                                     | ame) FOR THIS CLUB                                                                                                    |           |                       |  |
|      | •                                                      | •                                                                                                    |           |                       |  |

let the office know if you wish to pay by childcare vouchers or tax-free childcare.

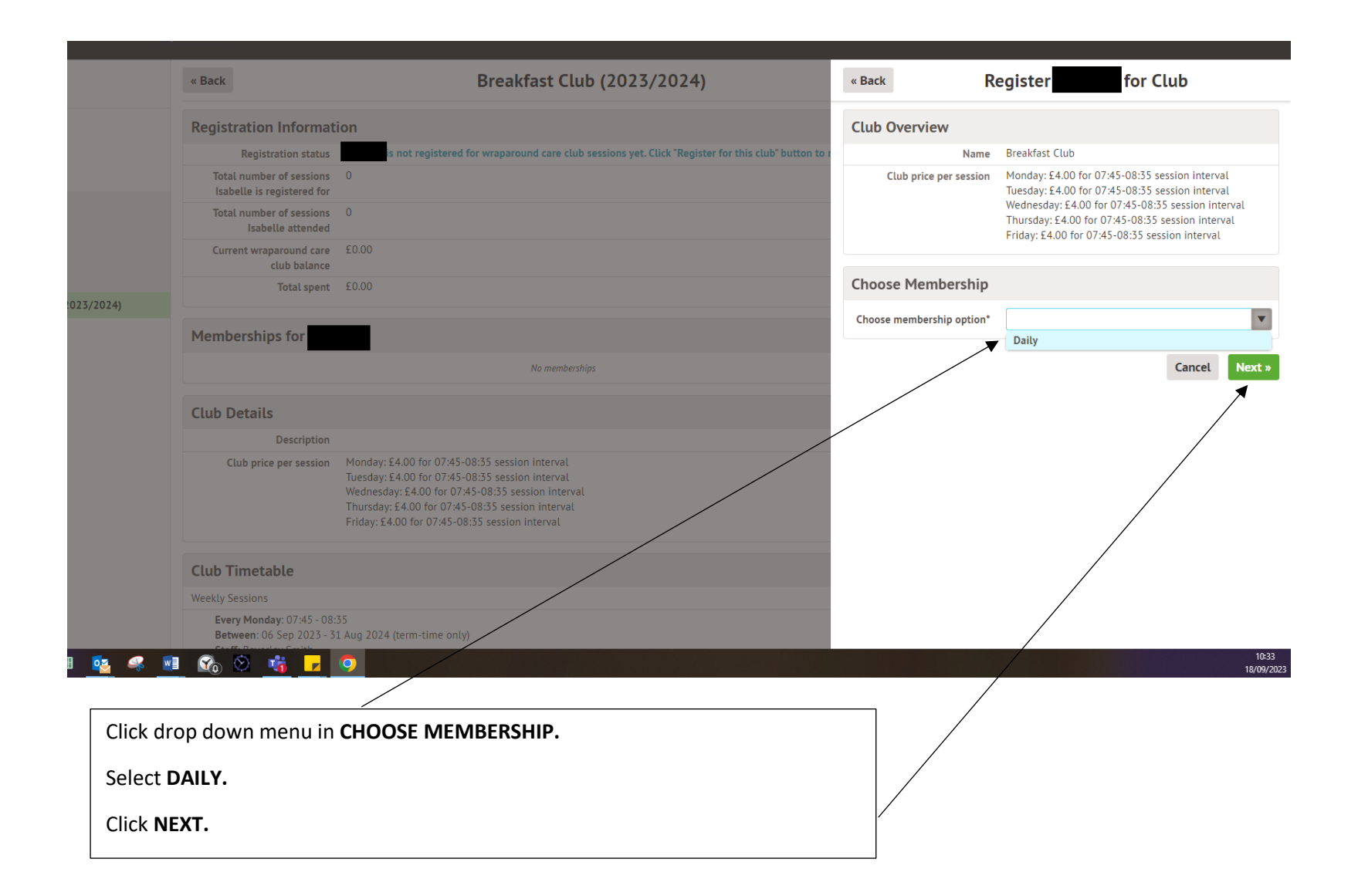

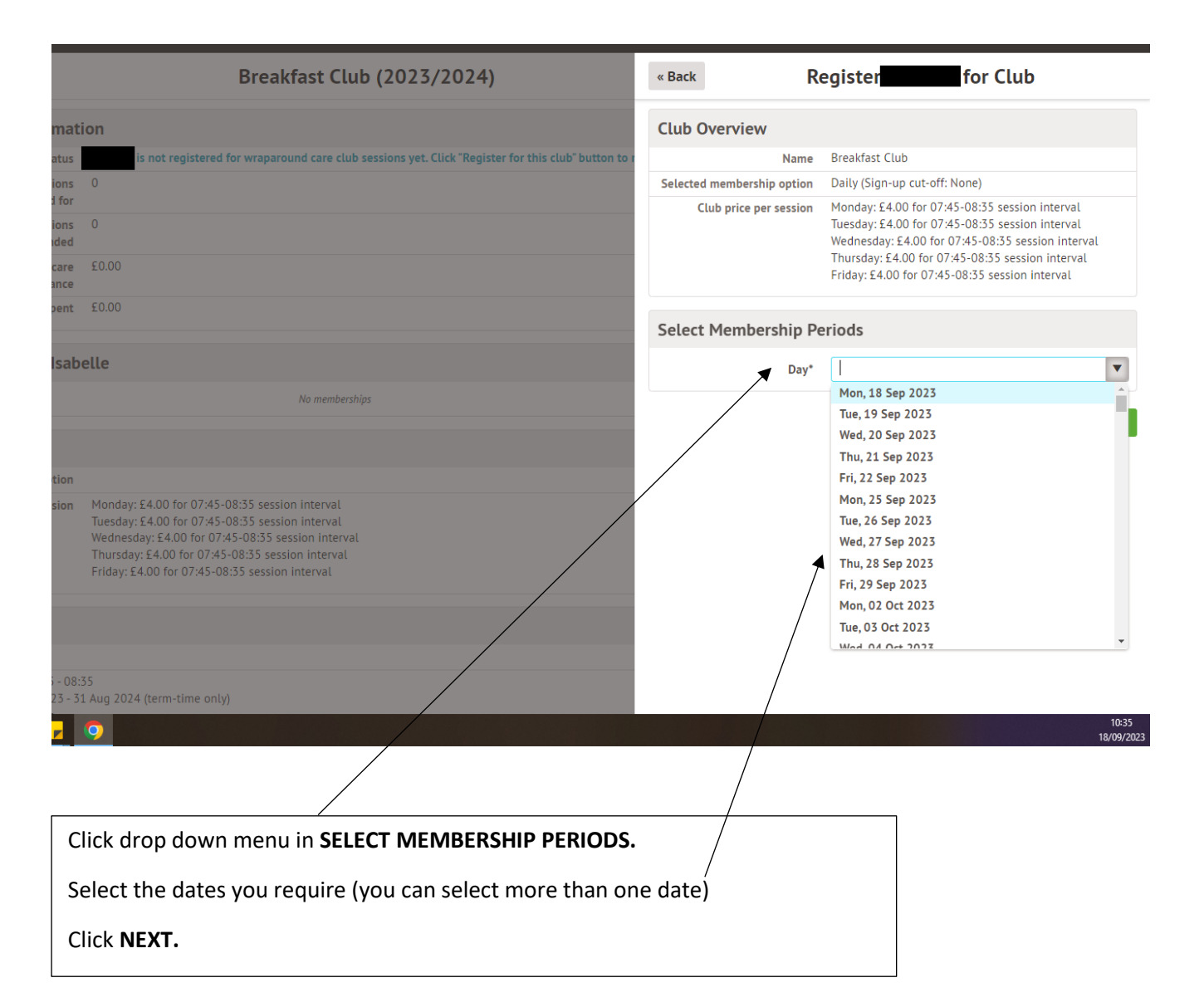

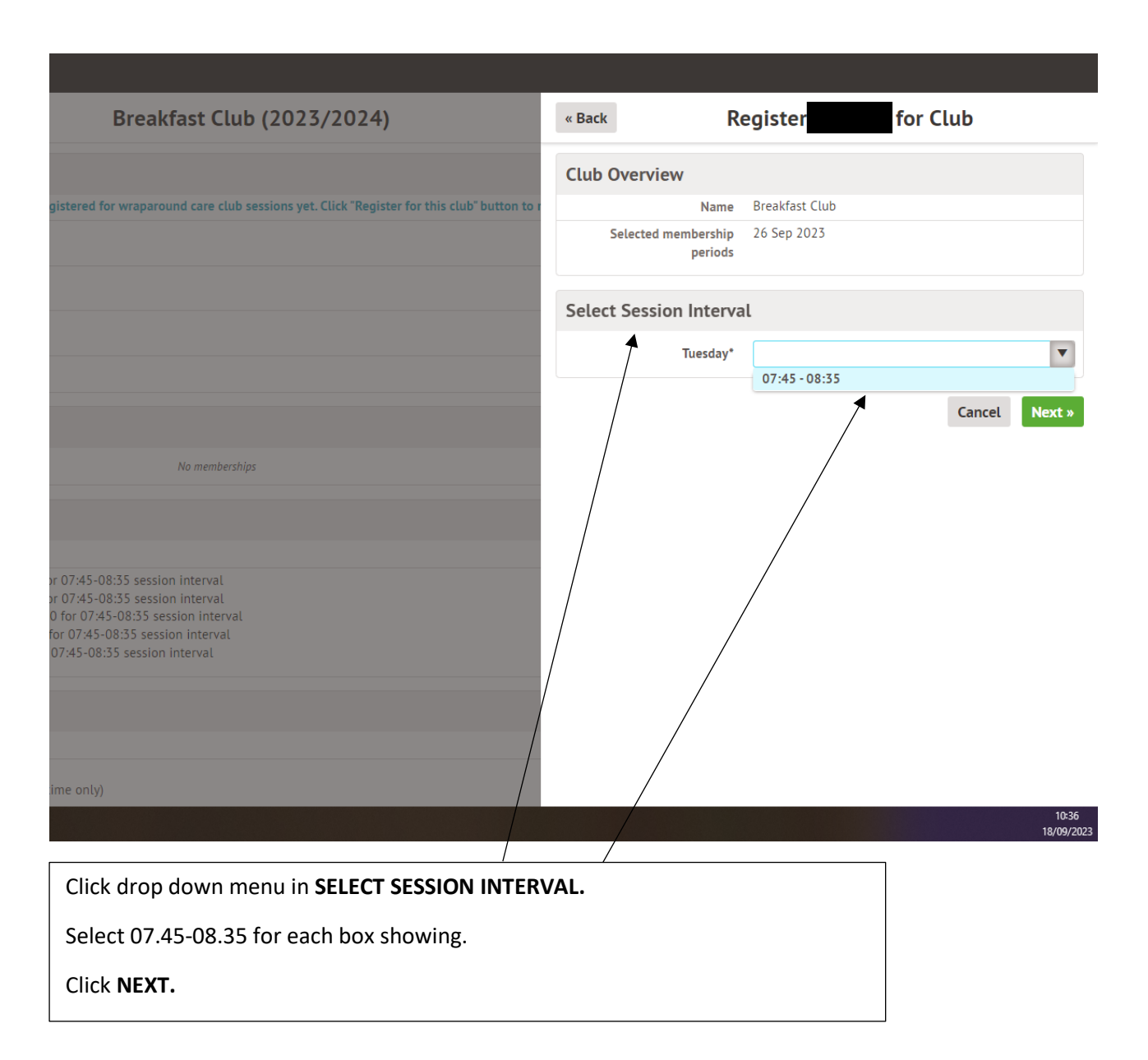

| « Back                                                | Breakfast Club (2023/2024)                                                                                                    | « Back                     | Register                                                                                           | for Club                                                                                       |
|-------------------------------------------------------|----------------------------------------------------------------------------------------------------|----------------------------|----------------------------------------------------------------------------------------------------|------------------------------------------------------------------------------------------------|
| Registration Informat                                 | ion                                                                                                    | Club Overview              |                                                                                                    |                                                                                                |
| Registration status                                   | is not registered for wraparound care club sessions yet. Click "Register for this club" button to r                                                                                                    | Name                       | Breakfast Club                                                                                     |                                                                                                |
| Total number of sessions                              | 0                                                                                                    | Selected membership option | Daily (Sign-up cut-o                                                                               | ff: None)                                                                                      |
| Total number of sessions<br>Isabelle attended         | 0                                                                                                    | Club price per session     | Monday: £4.00 for 0<br>Tuesday: £4.00 for 0<br>Wednesday: £4.00 f                                  | 7:45-08:35 session interval<br>17:45-08:35 session interval<br>or 07:45-08:35 session interval |
| Current wraparound care<br>club balance               | £0.00                                                                                                    |                            | Thursday: £4.00 for 07:45-08:35 session interval<br>Friday: £4.00 for 07:45-08:35 session interval |                                                                                                |
| Total spent                                           | £0.00                                                                                                    | Review Sign-Up Deta        | ils                                                                                                |                                                                                                |
| Memberships for                                       |                                                                                                    | Number of sessions         | 1                                                                                                  |                                                                                                |
|                                                       | _                                                                                                    | Session interval           | Tuesday: 07:45-08:3                                                                                | 5 session interval                                                                             |
|                                                       | No memberships                                                                                                    | Total price                | £4.00                                                                                              |                                                                                                |
| Club Details                                          |                                                                                                    |                            | Com                                                                                                | The Desister                                                                                   |
| Description                                           |                                                                                                    |                            | Cano                                                                                               | ror ctub                                                                                       |
| Club price per session                                | Monday: £4.00 for 07:45-08:35 session interval<br>Tuesday: £4.00 for 07:45-08:35 session interval<br>Wednesday: £4.00 for 07:45-08:35 session interval<br>Thursday: £4.00 for 07:45-08:35 session interval<br>Friday: £4.00 for 07:45-08:35 session interval |                            |                                                                                                    |                                                                                                |
| Club Timetable                                        |                                                                                                    |                            |                                                                                                    |                                                                                                |
| Weekly Sessions                                       |                                                                                                    |                            |                                                                                                    |                                                                                                |
| Every Monday: 07:45 - 08:<br>Between: 06 Sep 2023 - 3 | 35<br>1 Aug 2024 (term-time only)                                                                                                    |                            |                                                                                                    |                                                                                                |
|                                                       |                                                                                                    |                            |                                                                                                    | 10:3                                                                                           |

## Click REGISTER (child's name) FOR CLUB

This should take you to the payment screen, where you can pay by card.

If you are paying by childcare vouchers or tax free childcare, the payment must be allocated by the school to your child's account before you can book. If this is not showing, please contact the office, who will allocate payments received, or book in for you.